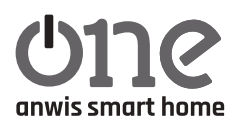

# **CENTRALA ONE ANWIS SMART HOME**

 Stały niebieski
 – normalna praca urządzenia

 Wolno migający żółty
 – nawiązywanie połączenia z siecią

 Szybko migający czerwony
 – reset urządzenia

 Wolno migający zółty
 – nawiązywanie połączenia z siecią

 Wolno migający zółty
 – nawiązywanie połączenia z siecią

 Wolno migający zółty
 – nawiązywanie połączenia z siecią

 Wolno migający czerwony
 – reset urządzenia

 Wolno migający czerwony
 – reset urządzenia

 Wolno migający czerwony
 – reset urządzenia

 Wolno migający czerwony
 – reset urządzenia

Zasilanie: 5 V / 1A DC, USB typ C lub PoE, Nie stosować zasilania z PC, laptopa, itp.

Temperatura pracy: od 0°C do 40°C

Komunikacja między centralą a odbiornikami: 433,05-434,79 MHz, zasięg do 30 m. Wpływ na zasięg ma miejsce umiejscowienia urządzenia oraz czynniki takie jak: konstrukcje budynku, zakłócenia sygnału generowane przez inne urządzenia.

Wolno migający zielony

Wymiary: 75x75x30 mm

Internet: Wi-Fi 2,4 GHz, 802.11b/g/n, Ethernet

Urządzenie powinno być umieszczane w suchym miejscu i bezpiecznym miejscu. W czasie pracy rolety przedstawiona pozycja jest jedynie poglądowa. Dopuszcza się niewielkie różnice wartości.

#### Pierwsze uruchomienie

#### 1. Centralę podłączamy do zasilania.

2. Na telefonie / tablecie instalujemy aplikację SmartAnwis – do pobrania w sklepie Google Play/APPStore.

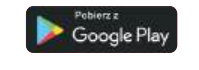

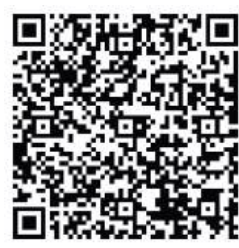

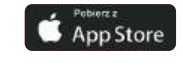

– aktualizacja centralki

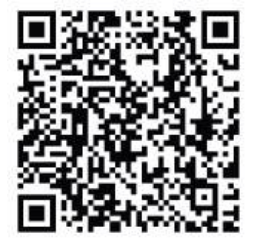

10.2024

3. Po uruchomieniu aplikacji tworzymy nowe konto. Aktywacja zostanie potwierdzona wiadomością e-mail z kodem weryfikacyjnym.

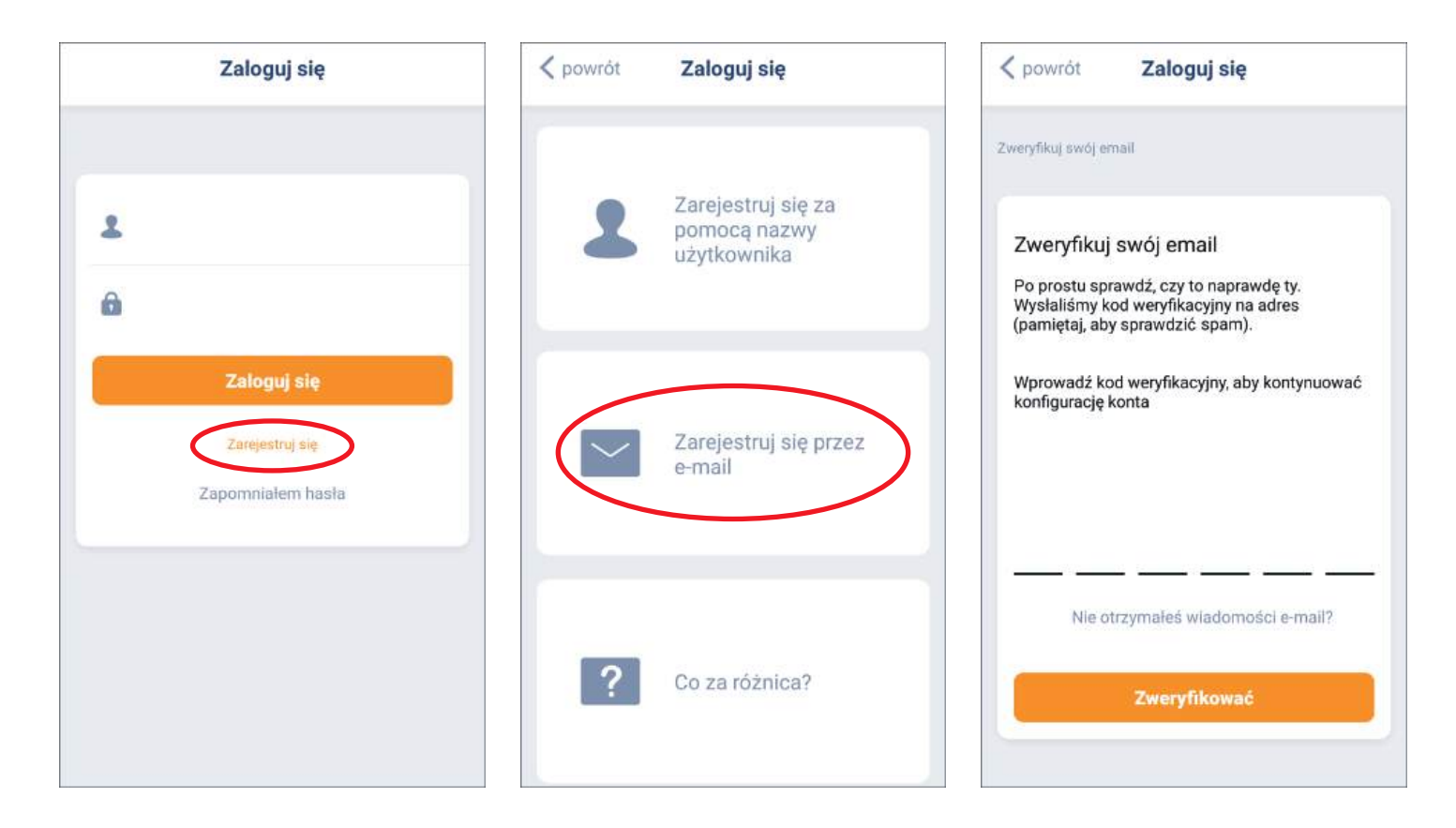

4. Gdy konto jest aktywne logujemy się w aplikacji.

### 5. Dodajemy centralę SmartAnwis do aplikacji:

Włącz lokalizację telefonu oraz bluetooth.

Przechodzimy do dodaj nowe urządzenie i wybieramy model dodawanej centrali.

| Miejsce        | Scena             | Automatyka<br>czasowa |  |
|----------------|-------------------|-----------------------|--|
|                |                   |                       |  |
| Cześć          |                   |                       |  |
| Witamy! Aby ro | zpocząć, dodaj ni | ajpierw nowe          |  |
| urzadzenie.    |                   | 16609411010100000048  |  |
|                |                   |                       |  |
| Dod            | laj nowe urządz   | cenie                 |  |
| Dod            | iaj nowe urządz   | zenie                 |  |
| Dod            | iaj nowe urządz   | zenie                 |  |
| Dod            | iaj nowe urządz   | zenie                 |  |
| Dod            | laj nowe urząd:   | zenie                 |  |
| Dod            | laj nowe urządz   | zenie                 |  |

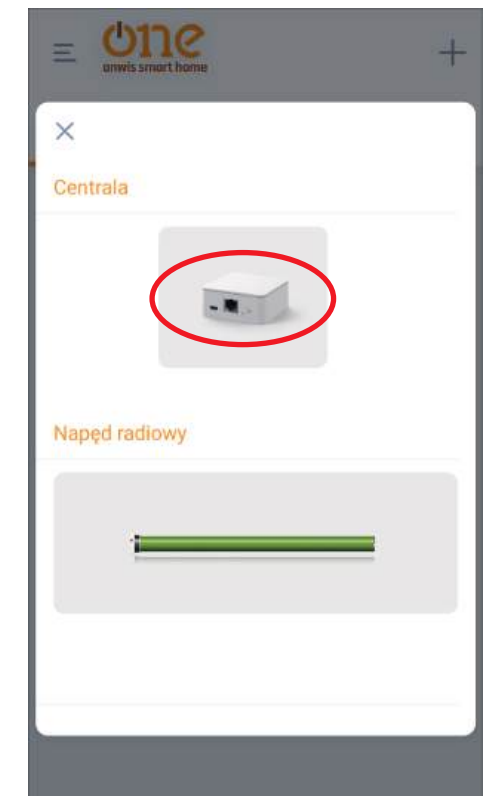

Wciskamy i przytrzymujemy przycisk na centrali przez 2 sekundy, aż dioda zacznie migać na fioletowo. Wybieramy znalezione urządzenie, następnie wybieramy sposób połączenia do sieci.

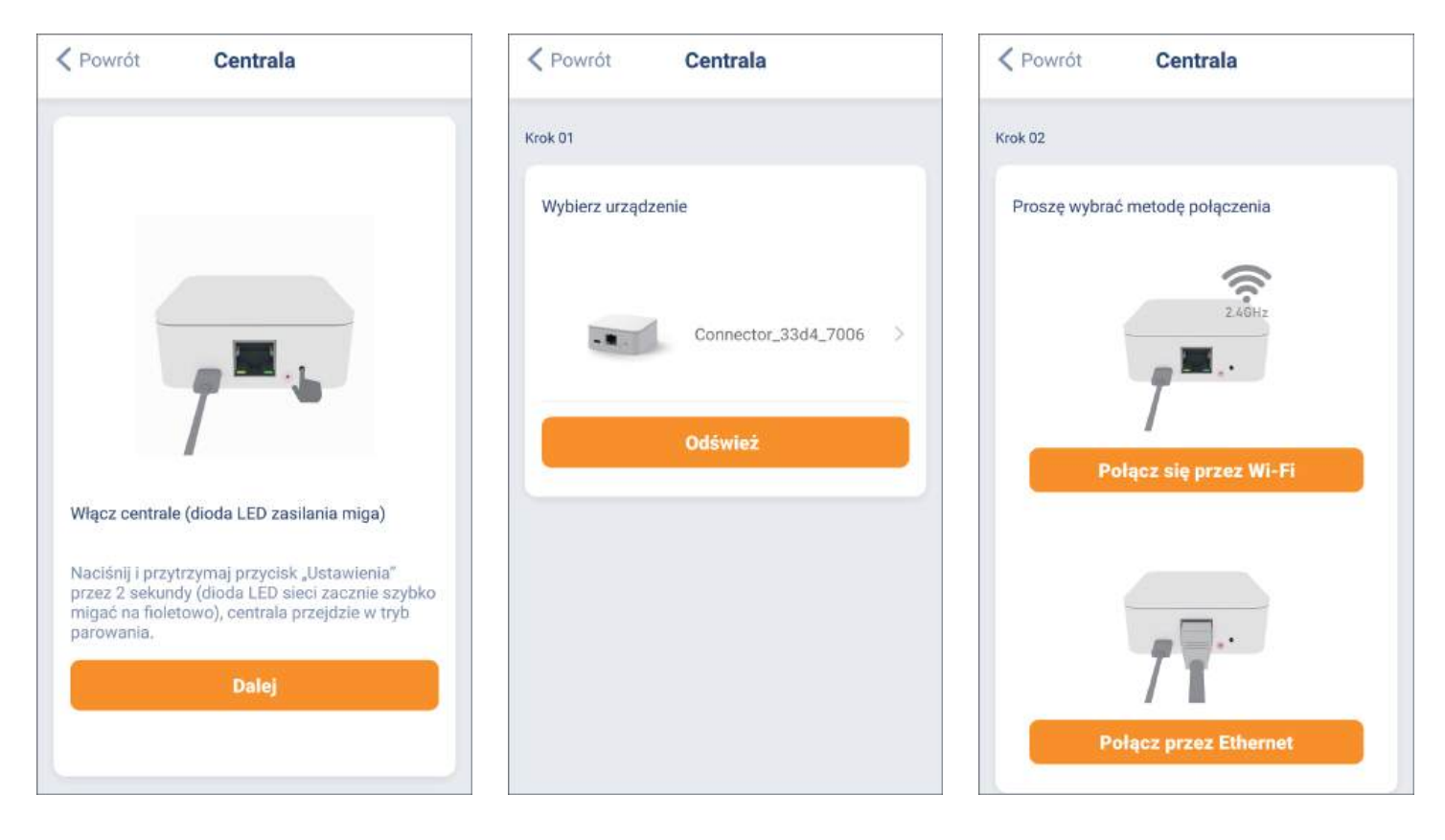

Po wybraniu połączenia bezprzewodowego Wi-Fi (tylko 2,4 GHz) należy wybrać sieć i podać do niej hasło. Klikając przycisk połącz centrala łączy się z siecią Wi-Fi.

| ✓ Powrót Centrala                                                               | powrót     Centrala                        |
|---------------------------------------------------------------------------------|--------------------------------------------|
| Krok 03                                                                         | Krok 04                                    |
| Wybierz sieć Wi-Fi (tylko 2,4 GHz), do której<br>zamierzasz podłączyć centrale. | Połącz się z siecią Wi-Fi i wprowadź hasło |
| Wifi 2,4Ghz                                                                     | ক্তি Wifi 2,4Ghz                           |
|                                                                                 | <b>6</b> 1                                 |
|                                                                                 | Połącz                                     |
|                                                                                 |                                            |
|                                                                                 |                                            |
| Odśwież                                                                         |                                            |
|                                                                                 |                                            |

Po wybraniu połączenia przewodowego upewnij się, że przewód ethernetowy jest podłączony. Klikając dalej centrala łączy się z siecią.

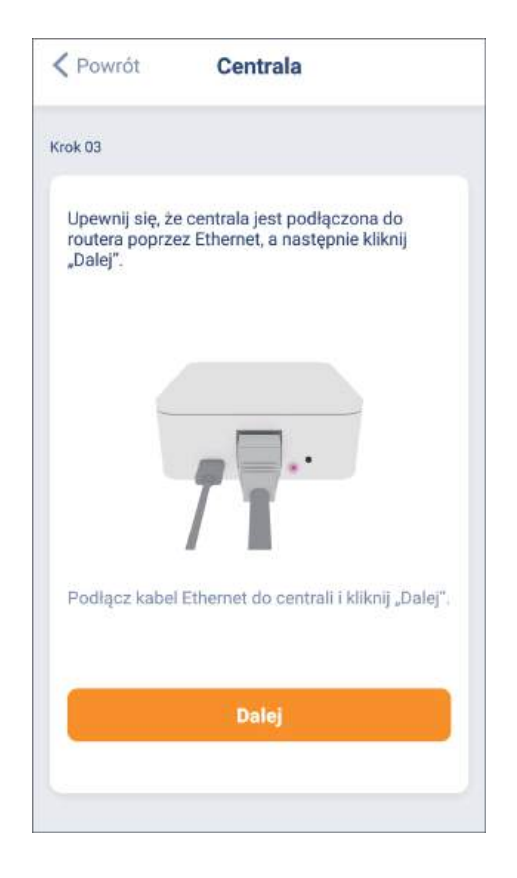

Po połączeniu wybieramy nazwę dla centrali.

| Centrala        | Centrala            | Dodaj nową centralę Zrobione |
|-----------------|---------------------|------------------------------|
| Krok 04         | Krok 04             | Nazwa Centrali               |
| Połącz centrale | Centrala polączona. | Nazwa                        |
|                 | Dalej               |                              |

# Dodawanie napędów (do centrali ONE ANWIS SMART HOME można dodać maksymalnie 30 napędów):

6. Dodawanie urządzeń dwukierunkowych:

W aplikacji wybieramy + (prawy górny róg) – następnie napęd radiowy – rodzaj osłony, następnie skonfigurowaną centralę.

|                                     |               | Powrót Dodaj nowe urządzenie             | powrót Dodaj nowe urządzenie                                                                                                 |
|-------------------------------------|---------------|------------------------------------------|----------------------------------------------------------------------------------------------------|
| Mlejsce Scena Automatyka<br>czasowa | ×             | Krisk 01                                 | Krok 02                                                                                                    |
| Dodel nowe mielsos                  | ingle.        | Wybierz typ urządzenia i klikną "Daiej". | Sprawdź, czy urządzenie jest prawiółowo<br>podłączone, wybierz Centralę, z którą chcesz się<br>sparowsć, i naciśnij "Dalej". |
|                                     | Napęd radiowy | 1 Rolety zewnętrzne                      | 6 Anwis 🧧                                                                                                    |
|                                     |               |                                          |                                                                                                    |
|                                     |               |                                          |                                                                                                    |
|                                     |               |                                          |                                                                                                    |
|                                     |               |                                          |                                                                                                    |
|                                     |               | Dalėj                                    | Datej                                                                                                    |

Napędy do centrali możemy dodać na 2 sposoby – przez pilota lub bezpośrednio przez napęd.

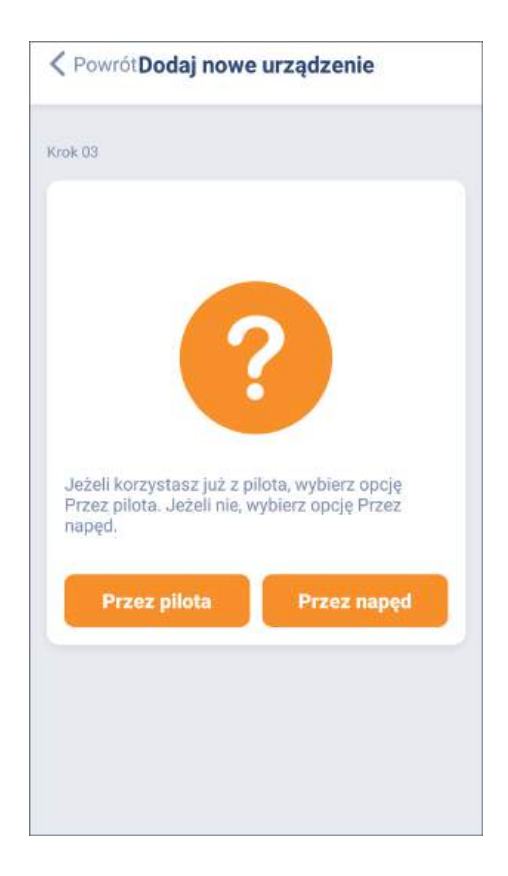

Sposób 1 – przez pilota: wciśnij 2x P2 – napęd wykona ruch 2x góra/dół i wyda sygnał dźwiękowy. W aplikacji wybierz dalej.

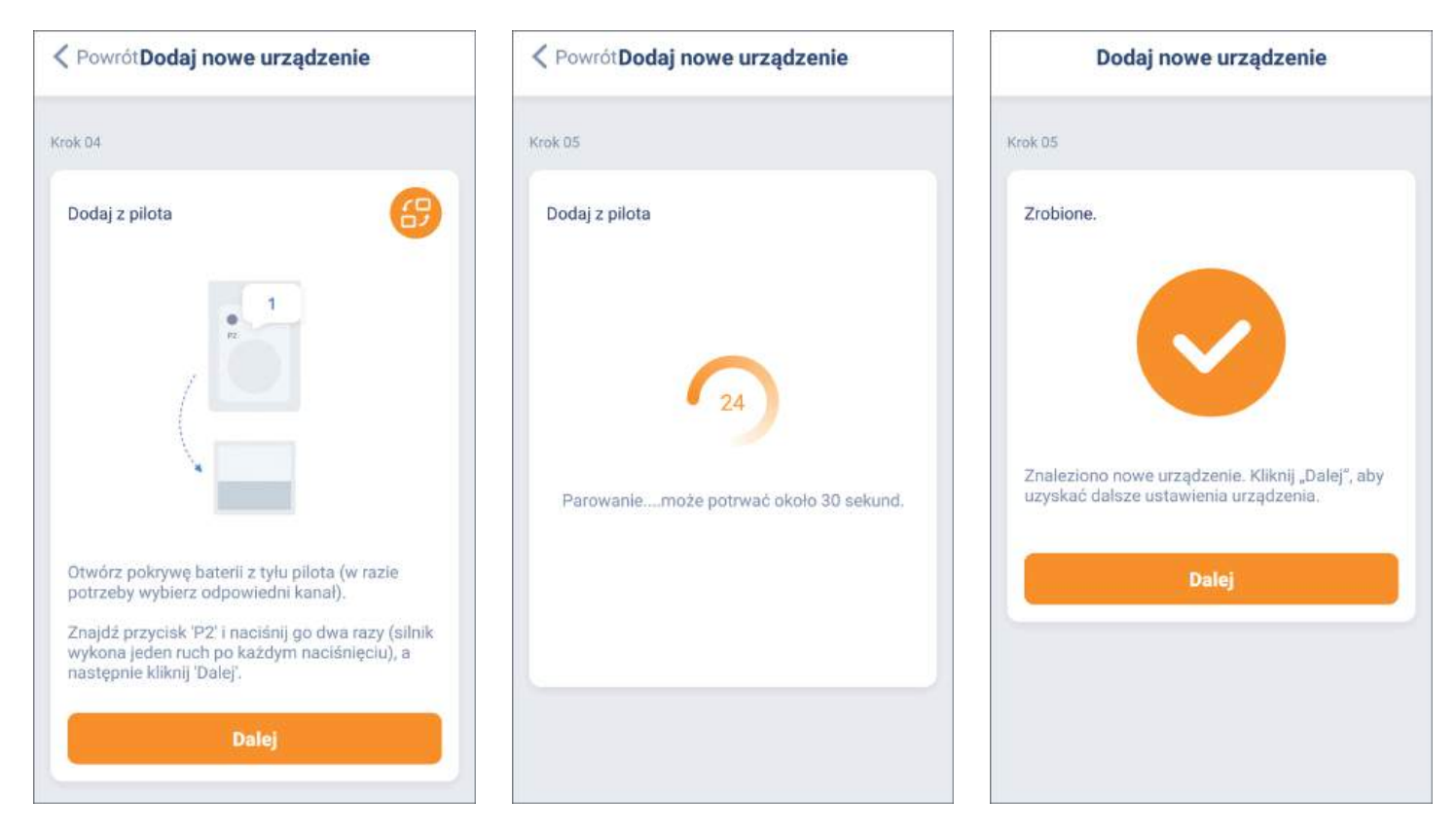

**Sposób 2** – przez napęd: **naciśnij i przytrzymaj przycisk ustawień na głowicy silnika 2s.** – napęd wykona ruch 2x góra/dół i wyda sygnał dźwiękowy

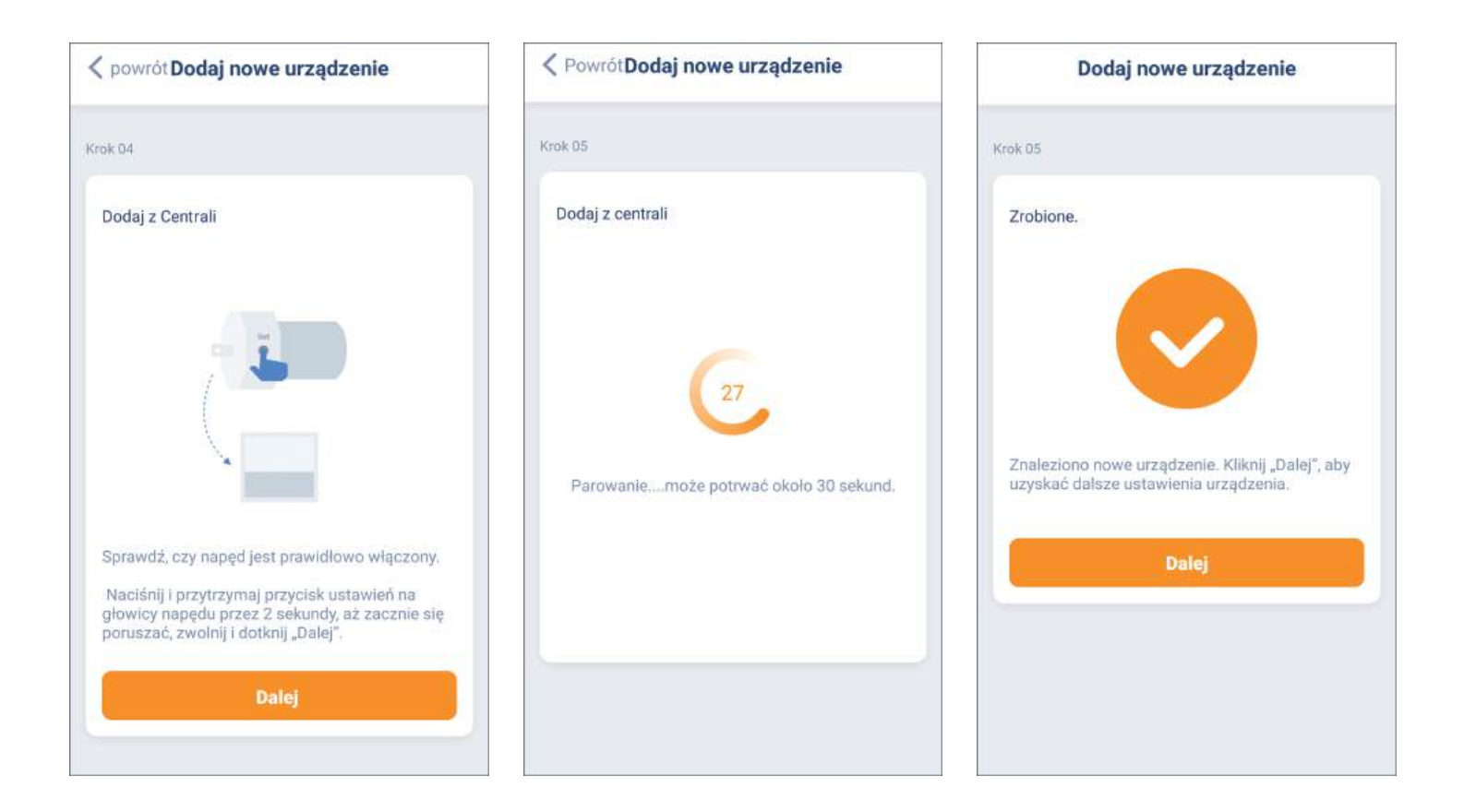

**7.** Regulacja położeń krańcowych (jeśli wcześniej nie zostały ustawione):

Przed zaprogramowaniem położeń krańcowych należy sprawdzić kierunki pracy napędu. Jeśli będzie konieczna zmiana **naciśnij środkowy przycisk** – napęd wykona ruch 2x góra/dół i wyda sygnał dźwiękowy – kierunek pracy napędu został zmieniony.

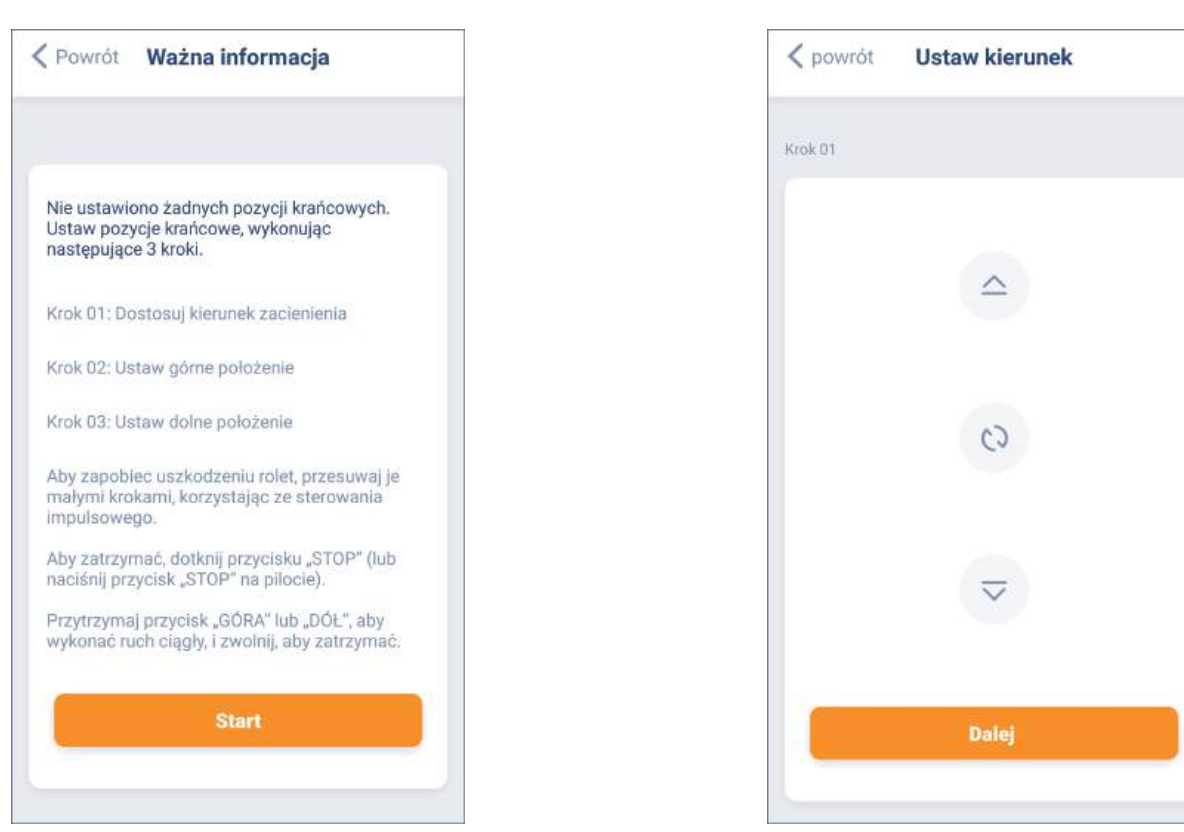

Regulacja górnego położenia krańcowego (aby zapobiec uszkodzeniom rolety użyj sterowania impulsowego). Po ustawieniu górnego położenia krańcowego **naciśnij dalej** – napęd wykona 2x ruch góra/ dół i wyda sygnał dźwiękowy.

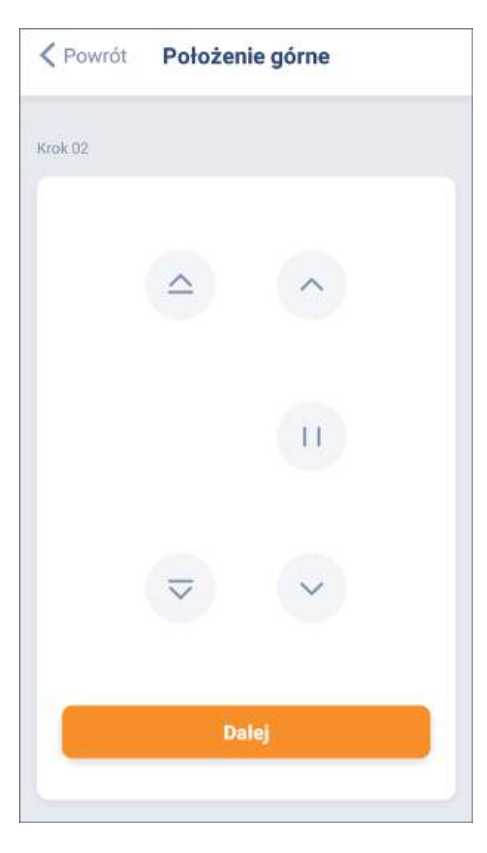

Regulacja dolnego położenia krańcowego (aby zapobiec uszkodzeniom rolety użyj sterowania impulsowego). Po ustawieniu dolnego położenia krańcowego **naciśnij zrobione** – napęd wykona 2x ruch góra/dół i wyda sygnał dźwiękowy.

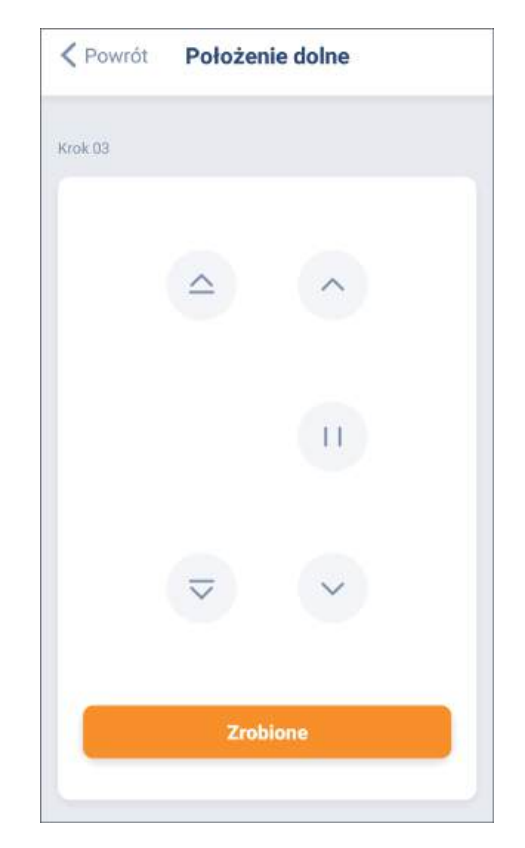

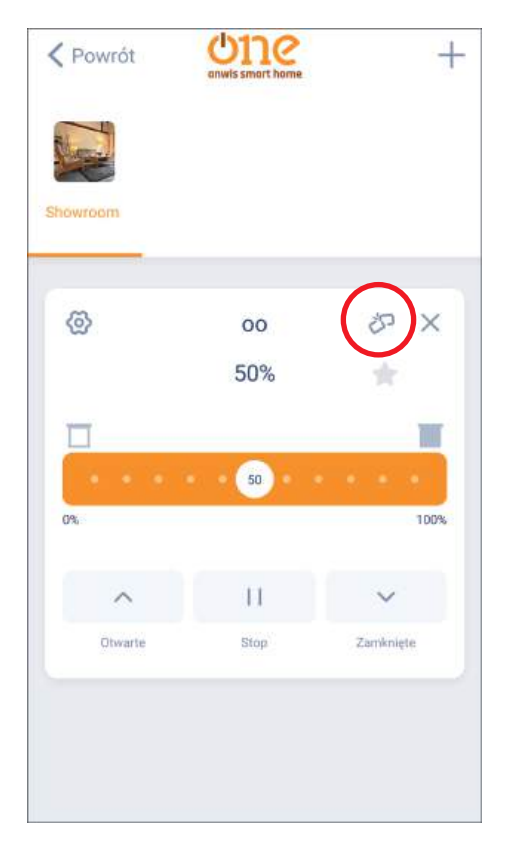

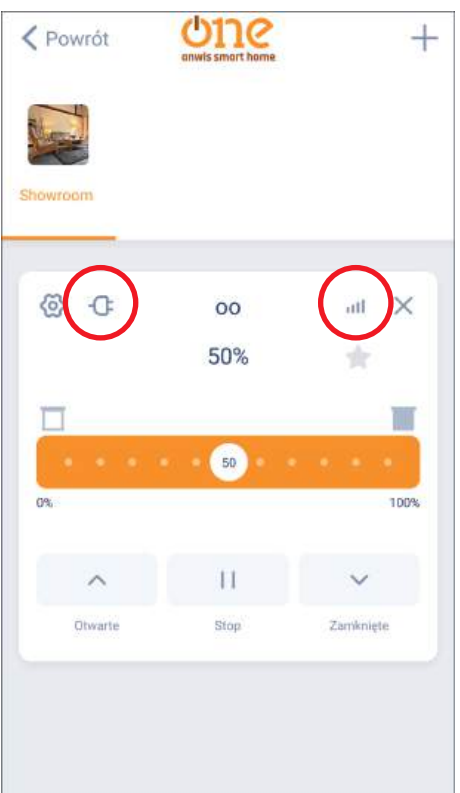

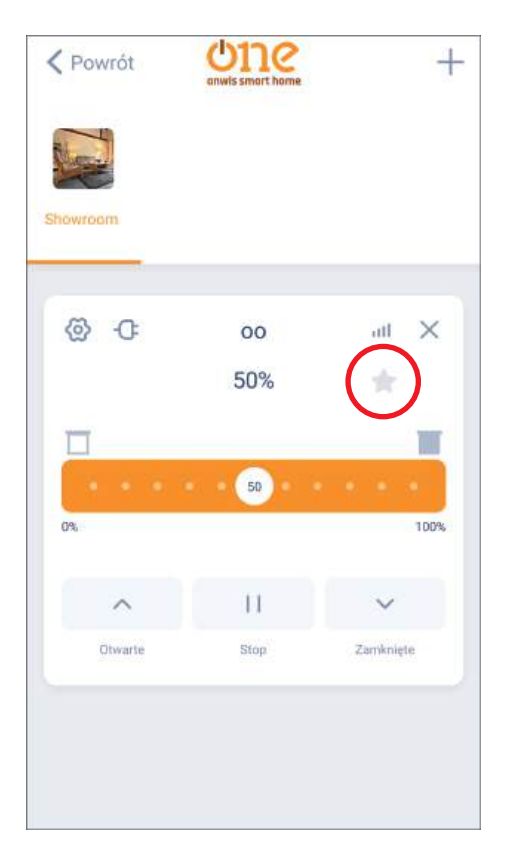

Brak połączenia centrali lub napędu.

Sprawdź poprawność połączenia.

Centrala i napęd są połączone.

Po ustawieniu położenia "ulubionego" pojawi się ikona 👚.

Po wciśnięciu ikony, osłona ustawi się w położeniu "ulubionym".

8. Po dodaniu rolety do aplikacji należy wybrać nazwę. Opcjonalnie można zmienić zdjęcie/wybrać własne.

| Dodaj nov                     | ve urządzenie Zrobio |
|-------------------------------|----------------------|
| Jstawienia urządzenia         |                      |
| Nazwa                         | >                    |
| Zdjęcie                       |                      |
| Mac                           |                      |
| Istawienia miejsca<br>Miejsca |                      |
| Miejsca                       |                      |
|                               |                      |
|                               |                      |
|                               |                      |

**9.** Przypisywanie miejsca (maksymalna ilość miejsc: 20).

Po dodaniu do aplikacji roleta nie jest przypisana do miejsca. Aby przypisać należy dodać nowe miejsce. Po dodaniu rolety do aplikacji należy wybrać nazwę. Opcjonalnie można zmienić zdjęcie/wybrać własne.

Dodać nowe miejsce można również przed konfiguracją rolety do centrali i dodać ją w ostatnim kroku konfiguracji.

|          | me               | +         | < powrót     | Dodaj nowe miejsce | Zrobione    | Dodaj nowe urządzenie Zrobi | one |
|----------|------------------|-----------|--------------|--------------------|-------------|-----------------------------|-----|
| Mieisce  | Scena            | utomatyka | Ustawienia m | lejsca             |             | Ustawienia urządzenia       |     |
|          |                  | czasowa   | Nazwa        |                    | >           | Nazwa                       | >   |
| RX-1     | Nieprzypisane    |           | Zdjęcie      |                    | <b>&gt;</b> | Zdjęcie                     | >   |
| <b>E</b> | 1 urządzenie     | -         |              |                    |             | Мас                         |     |
|          |                  |           |              |                    |             |                             |     |
| Dod      | laj nowe miejsce |           |              |                    |             | Ustawiehla miejsca          |     |
|          |                  |           |              |                    |             | Miejsca                     | ×   |
|          |                  |           |              |                    |             |                             |     |
|          |                  |           |              |                    |             |                             |     |
|          |                  |           |              |                    |             |                             |     |
|          |                  |           |              |                    |             |                             |     |

Po utworzeniu nowego miejsca można przypisać rolety. Przechodzimy do nieprzypisanej rolety. Przechodzimy do ustawień. Wybieramy dodane miejsce – roleta została przypisana.

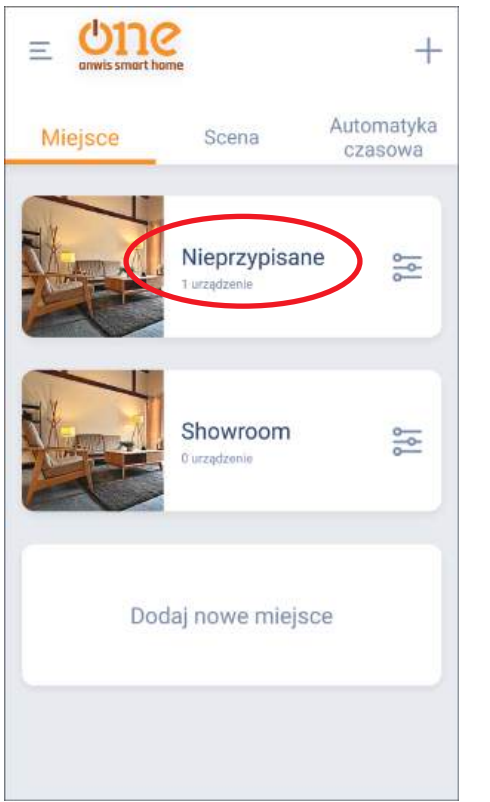

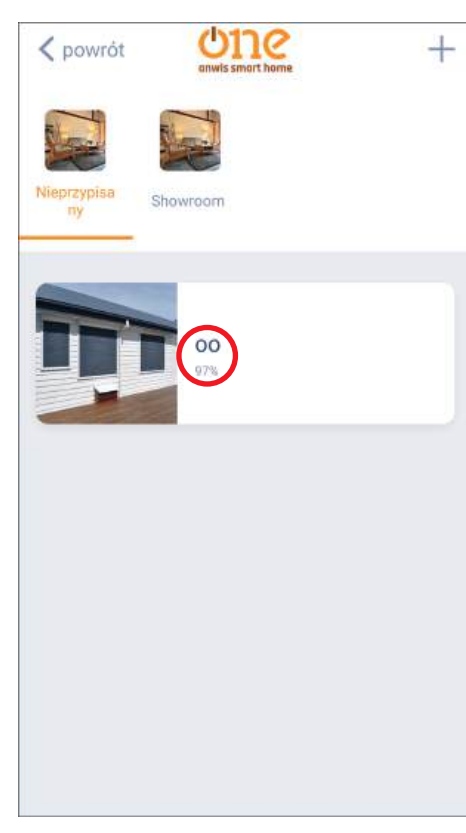

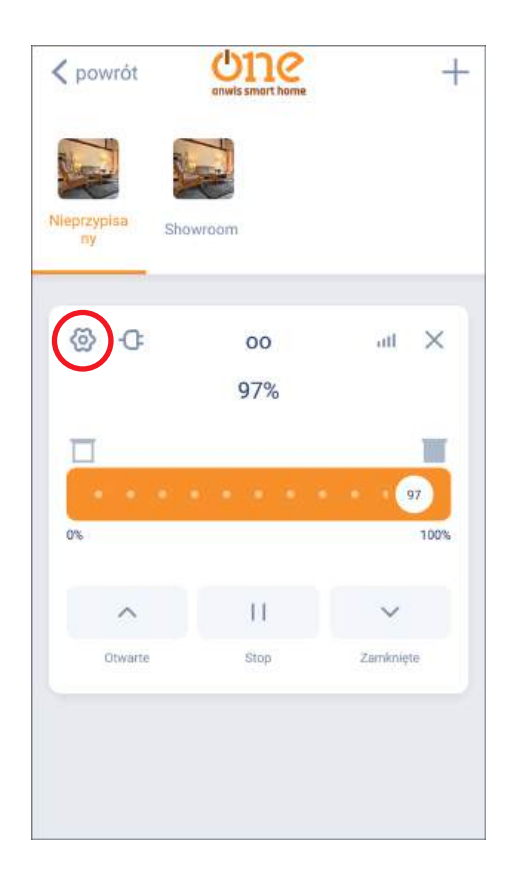

| stawienia urządzeni                                | a                            |   |
|----------------------------------------------------|------------------------------|---|
| Nazwa                                              | 00                           | > |
| Zdjęcie                                            | TTT .                        | > |
| Mac                                                | 083a8d3c33d40042             |   |
| Centrala                                           | Anwis                        |   |
|                                                    |                              |   |
| stawienia miejsca<br>Miejsce                       | Nieprzypisane                | 2 |
| stawienia miejsca<br>Miejsce<br>stawienia automaty | Nieprzypisane<br>ki czasowej | 3 |

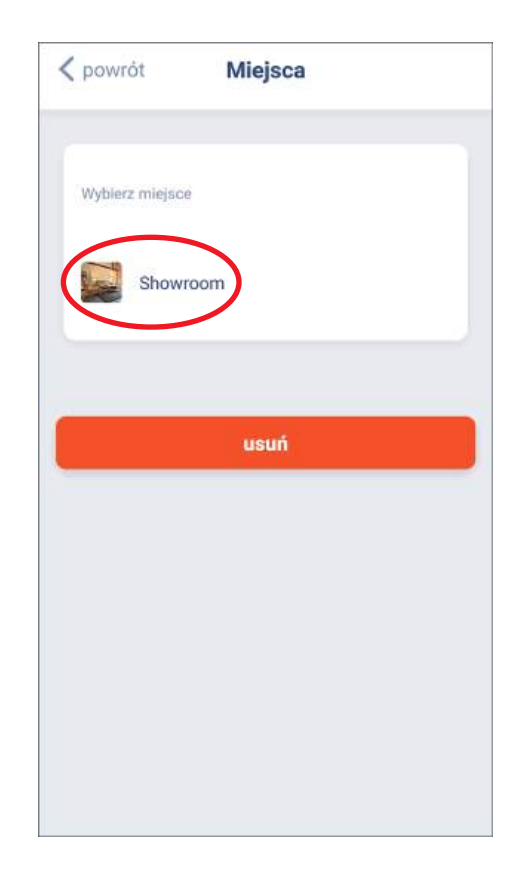

#### **10.** Scenariusze.

Scenariusze służą do sterowania kilkoma urządzeniami w sposób wybrany podczas jego tworzenia.

Maksymalnie można utworzyć 20 scenariuszy. Można uruchamiać ręcznie lub czasowo.

W aplikacji przechodzimy do sceny – **dodaj nową scenę**. Należy wybrać nazwę. Opcjonalnie można zmienić zdjęcie/wybrać własne. Po wybraniu nazwy i zdjęcia zatwierdzamy – zrobione. Następnie **dodaj nowe urządzenie** i wybieramy, które rolety mają być przypisane. Ustawiamy w jakim położeniu mają się znajdować zatwierdzamy – zrobione.

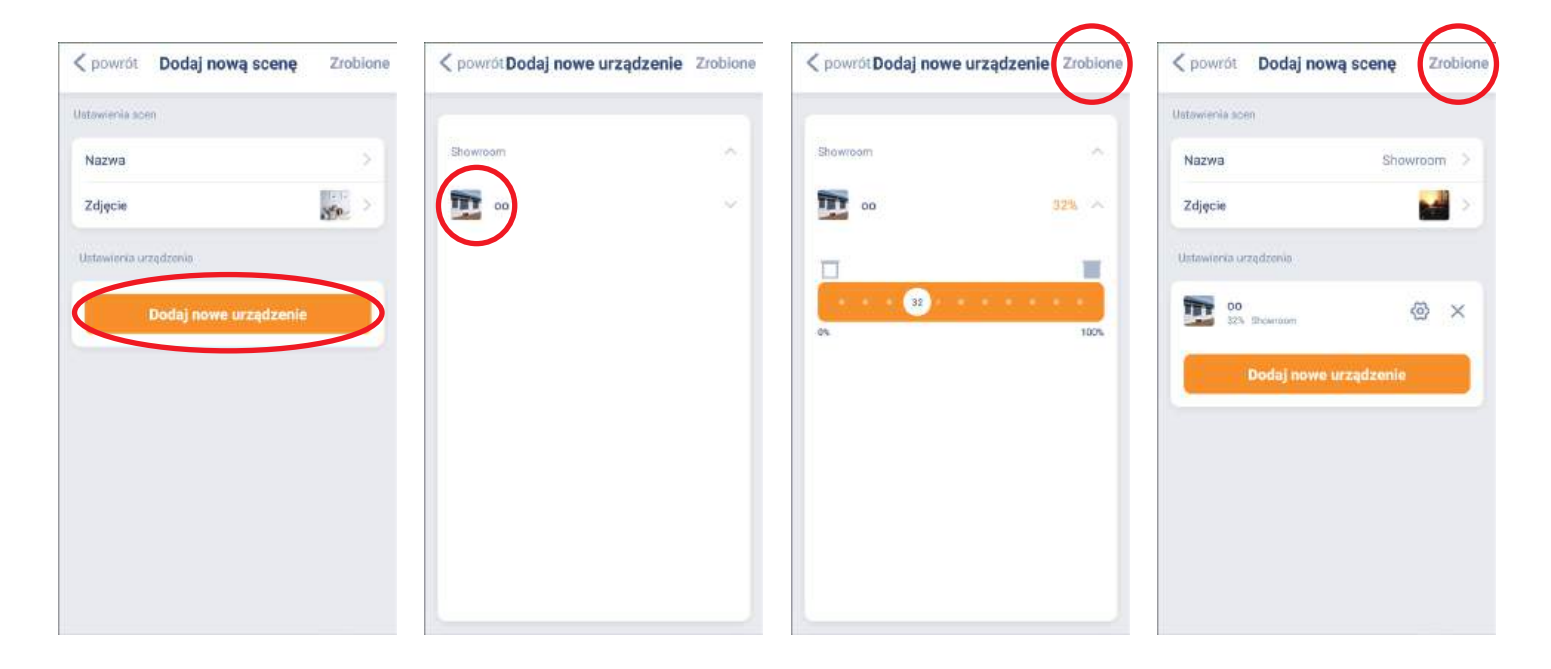

Po wszystkich opisanych powyżej czynnościach zatwierdzamy – zrobione. Aby włączyć opcje scen wybieramy dodane sceny a następnie start. Rolety ustawią się na wybrane położenia.

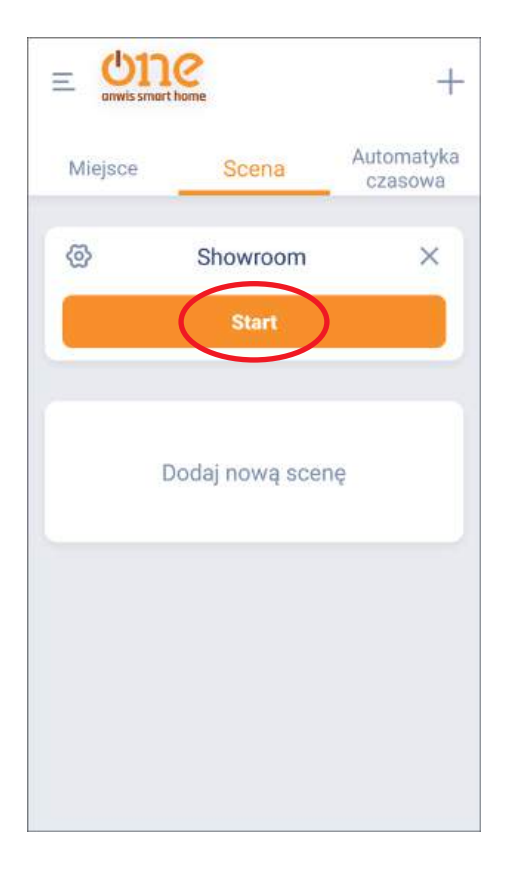

# **11.** Automatyka czasowa.

Aby dodać automatykę czasową wybieramy **automatyka czasowa - dodaj nową automatykę czasową (maksymalnie można aktywować 20** wyzwalaczy automatyki czasowej).

Wybieramy automatykę czasową urządzenia (ustawienie automatyki poszczególnych osłon) lub automatyki czasowej sceny (ustawienie automatyki poszczególnych scen).

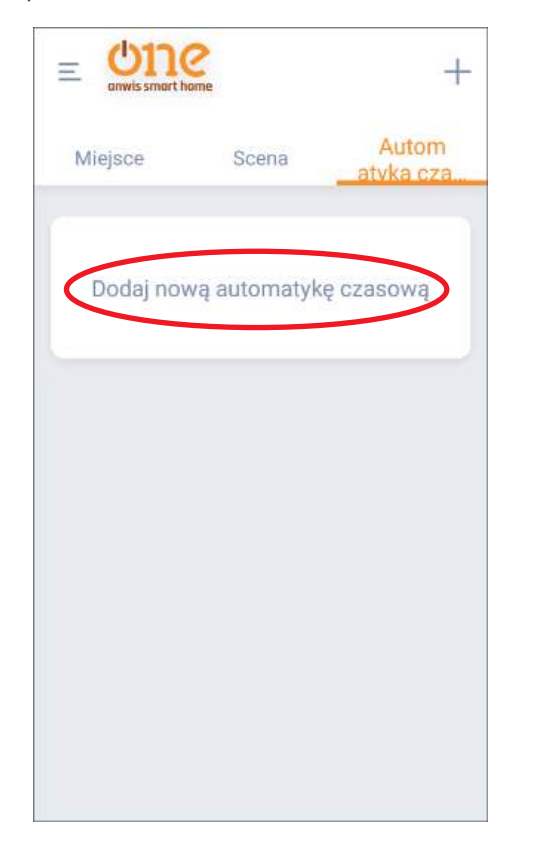

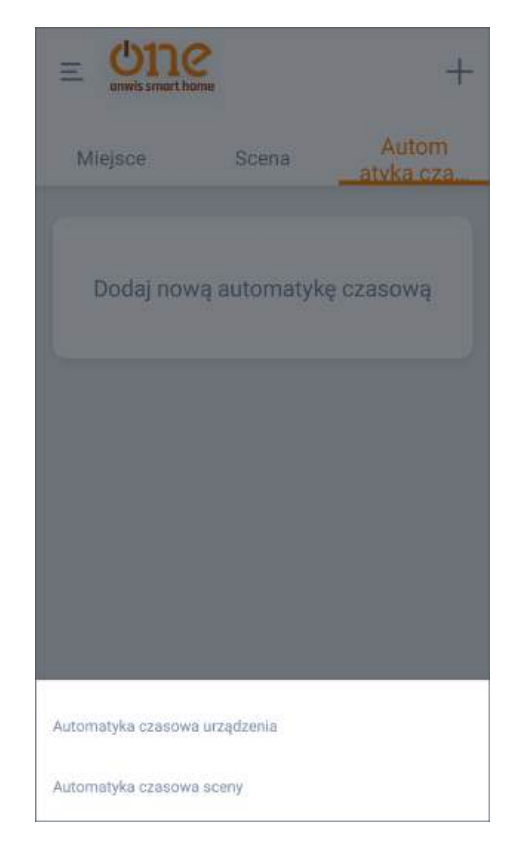

Po konfiguracji automatyki czasowej **zatwierdzamy – zrobione**.

| C powrot Dodaj nową                                 | automaty 210010                   |
|-----------------------------------------------------|-----------------------------------|
| 02                                                  | 13%                               |
|                                                     |                                   |
| - 13                                                |                                   |
|                                                     | 1990                              |
|                                                     |                                   |
| Jstawienia automatyki                               |                                   |
| Jstawienia automatyki<br>Powtórz                    |                                   |
| Powtórz<br>Ni Po Wto Śr                             | Czw Pi So                         |
| Powtórz<br>Ni Po Wt Śr<br>Czas Wschód               | Czw Pi So<br>słońca Zachód słońca |
| Jstawienia automatyki<br>Ni Po Wt Sr<br>Czas Wschód | Czw Pi So<br>słońca Zachód słońca |

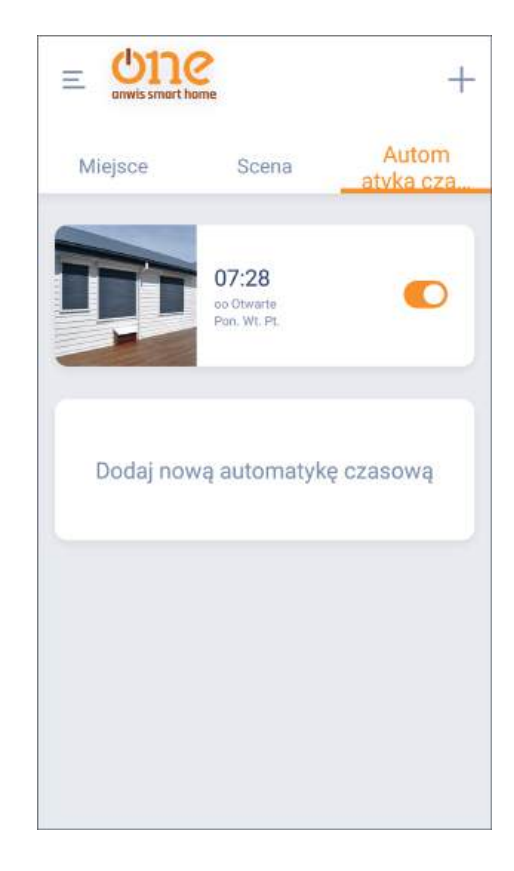

# **12.** Dodawanie urządzeń jednokierunkowych:

Centrala ONE ANWIS SMART HOME kompatybilna jest z urządzeniami radiowymi jednokierunkowymi SERII ONE. Sterowanie takimi urządzeniami odbywa się za pomocą przycisków w aplikacji bez sygnału zwrotnego - brak podglądu w jakim położeniu obecnie znajdują się rolety.

Dodawanie urządzeń jednokierunkowych odbywa się poprzez programowanie przez wcześniej dopisanego pilota do napędu.

| < pow           | ót Dodaj nowe                                       | urządzenie                                  |
|-----------------|-----------------------------------------------------|---------------------------------------------|
| Krok 03         |                                                     |                                             |
|                 |                                                     |                                             |
|                 |                                                     |                                             |
|                 |                                                     |                                             |
| 16281           |                                                     |                                             |
| "Połąc<br>Napęc | orzystasz już z piło<br>z z pilotem" , jeśli<br>em" | ota, wybierz opcję<br>nie, wybierz "Paruj z |
|                 | rzez Pilota                                         | Przez Napęd                                 |
|                 |                                                     |                                             |
|                 |                                                     |                                             |
|                 |                                                     |                                             |

Wciśnij 2x P2 – napęd wyda sygnał dźwiękowy. W aplikacji wybierz dalej.

| Powrót Dodaj nowe urządzenie                                                                       | Powrót Dodaj nowe urządzenie                |
|----------------------------------------------------------------------------------------------------|---------------------------------------------|
| rok 04                                                                                             | Krok 05                                     |
| Dodaj z pilota                                                                                     | Dodaj z pilota                              |
|                                                                                                    | 19<br>Parowaniemoże potrwać około 30 sekund |
| Otwórz pokrywę baterii z tyłu pilota (w razie<br>potrzeby wybierz odpowiedni kanał).               |                                             |
| Znajdź przycisk 'P2' i naciśnij go dwa razy (silnik<br>wykona jeden ruch po każdym naciśnięciu), a |                                             |

Wciśnij dalej w aplikacji i naciśnij stop min. 3 s. podczas parowania.

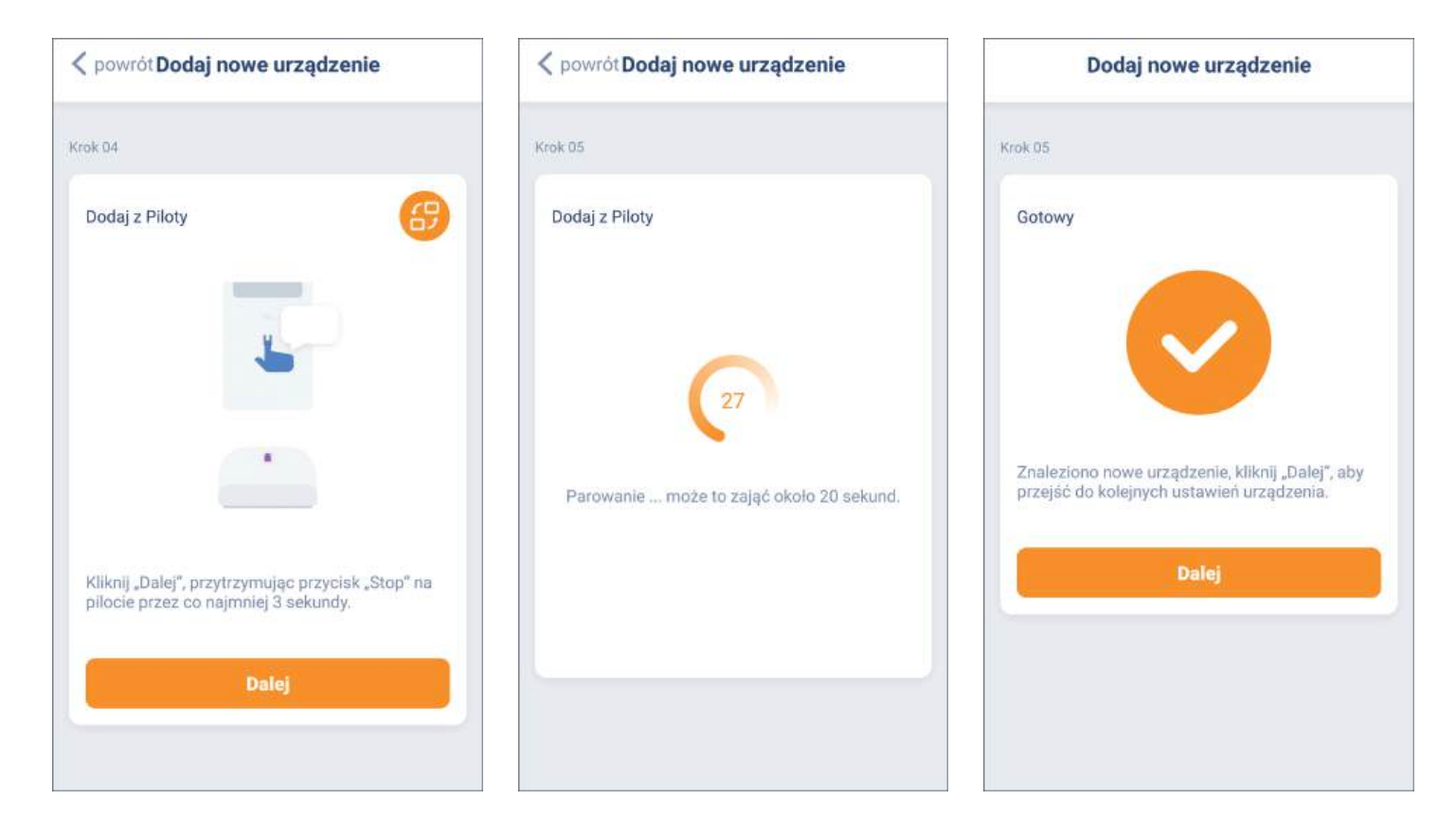

13. Zmiana położeń krańcowych. Ustawienie pozycji ulubionej.

W aplikacji możemy zmienić położenia krańcowe oraz ustawić poz. ulubioną.

Wybieramy roletę, w której chcemy zmienić położenia – wchodzimy w ustawienia – ustawienia położenia – górne położenie/dolne położenie/ ulubione położenie. Przed przystąpieniem do zmian należy podać hasło w aplikacji. Aby zapobiec uszkodzeniom rolety użyj sterowania impulsowego. Po ustawieniu danych położeń naciśnij zrobione – napęd wykona 2x ruch góra/dół i wyda sygnał dźwiękowy.

| < powrót One onwis smart home | + < powrót             | onwis smart home | +         | Powrót Ustawienia un           | ządzenia      |
|-------------------------------|------------------------|------------------|-----------|--------------------------------|---------------|
|                               |                        | 7                |           | Miejsce                        | Showroom >    |
| Nieprzypisa<br>ny Showroom    | Nieprzypisa<br>ny Show | vroam            |           | Ustawienia automatyki czasowej |               |
| 00                            | ©°                     | 00<br>97%        | att 🗙     | Dodaj nową automa              | itykę czasową |
|                               |                        |                  |           | Ustawlenia położenia           |               |
|                               | 0%                     |                  | 97        | Położenie górne                | Uwaga! >      |
|                               |                        | П                |           | Położenie dolne                | Uwaga! >      |
|                               | Otwarte                | Stop             | Zamknięte | Ulubione położenie             | Nieważny >    |
|                               |                        |                  |           | Usuń                           | ()            |

**14.** Usuwanie rolet oraz centrali z aplikacji. Udostępnianie kontroli innym użytkownikom.

Przechodzimy do wybranej rolety, którą chcemy usunąć – wchodzimy w ustawienia – usuń – potwierdzamy usunięcie.

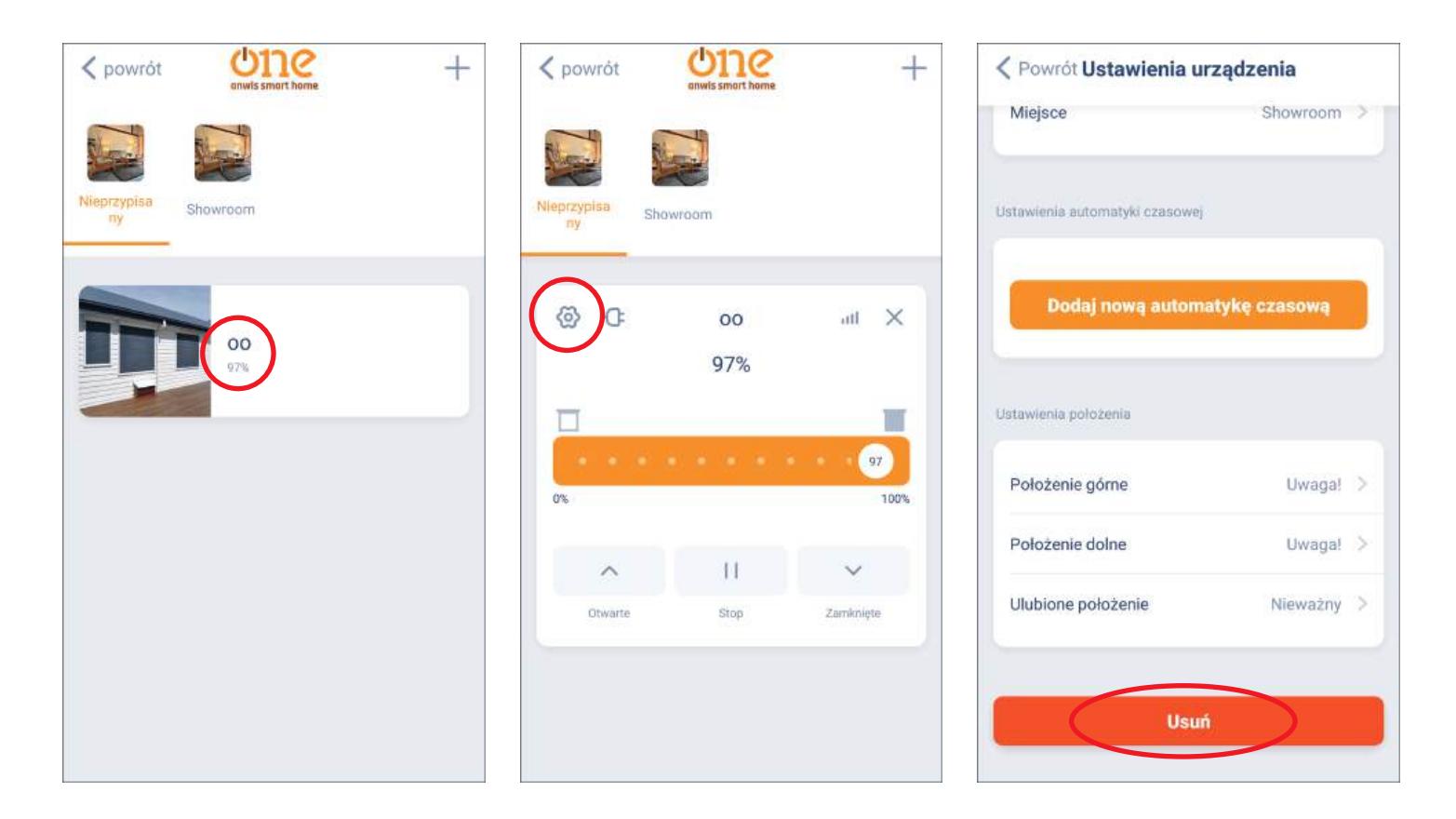

Usunięcie centrali z aplikacji - przechodzimy do menu głównego – lokalizacja – ustawienia – ustawienia centrali – usuń.

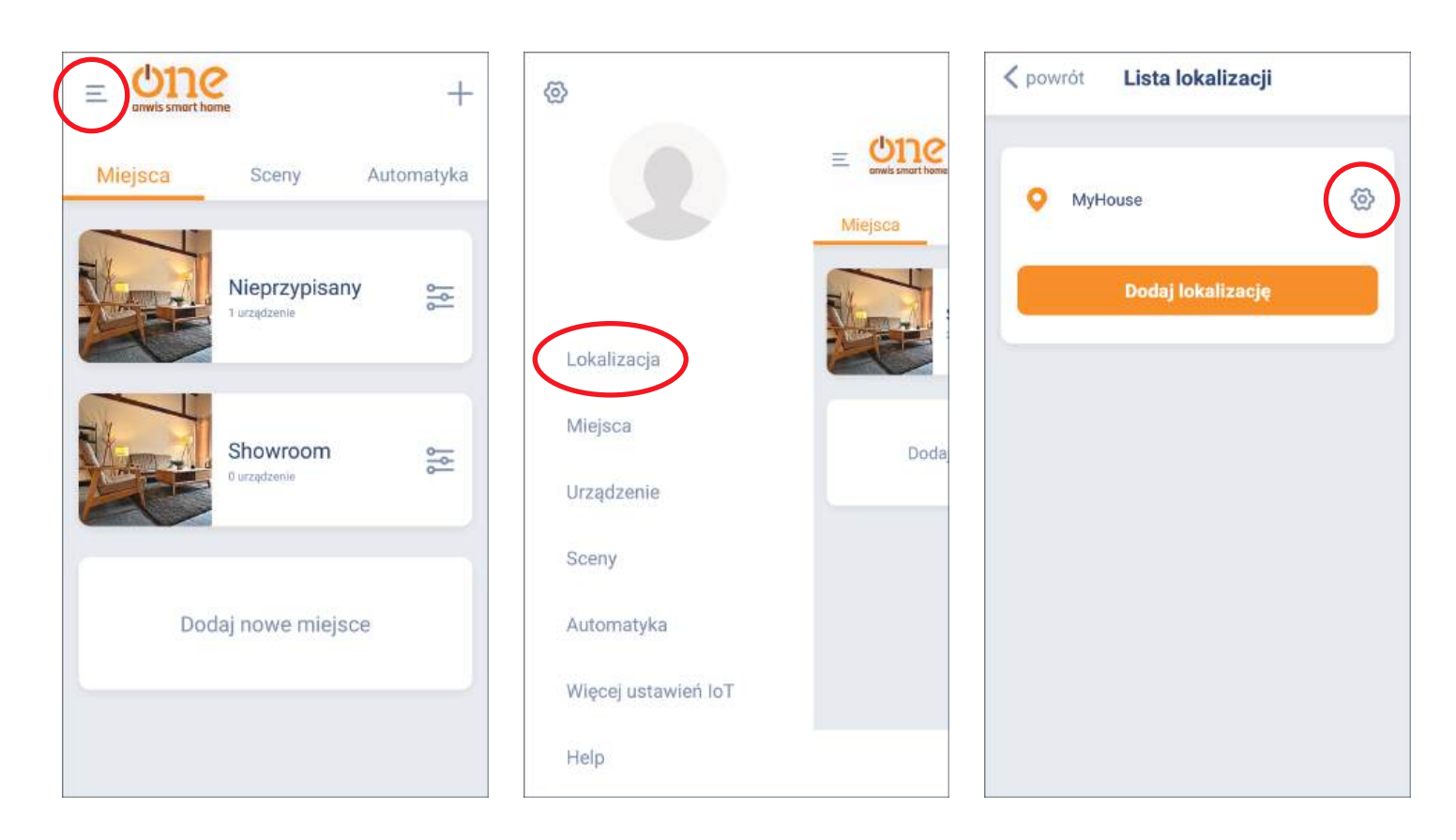

| MyHouse > | WI-FI<br>Obecna sieć           |                                                                                                    |
|-----------|--------------------------------|----------------------------------------------------------------------------------------------------|
| MyHouse > | Obecna sieć                    |                                                                                                    |
| iewodztwo | 20042-0070250-00001-1          | Wi-fi >                                                                                                    |
| Powiat w  |                                |                                                                                                    |
|           | Ustawienia centrali            |                                                                                                    |
|           | Lokalizacja                    | MyHouse                                                                                                    |
|           | Adres MAC                      | 083a8d3c33d4                                                                                                   |
| le l      |                                |                                                                                                    |
|           | Ustawlenia oprogramowania sprz | ętowego                                                                                                    |
|           | Oprogramowanie sprzętow        | e A1.1.1_B0.1.6 >                                                                                              |
|           |                                |                                                                                                    |
| sia       | Usur                           |                                                                                                    |
|           | ę                              | e Ustawienia centrali<br>Lokalizacja<br>Adres MAC<br>Ustawienia oprogramowania sprz<br>Oprogramowanie sprzętow |

W tym menu można również udostępnić kontrole urządzeń poprzez dodanie nowego gościa za pomocą adresu e-mail – musi mieć założone konto w aplikacji.

### **15.** Ustawienia konta aplikacji.

W menu aplikacji po przejściu w ustawienia możemy:

- spersonalizować swoje konto (zmienić nazwę, zdjęcie, hasło)
- zlikwidować konto,
- wylogować się.

| 0                   | Powrót Ustawienia |                      |             |  |
|---------------------|-------------------|----------------------|-------------|--|
|                     |                   | Nazwa użytkownika    | 3           |  |
|                     | Miejsca           | Zdjęcie              |             |  |
|                     |                   | Zmień hasło          | 3           |  |
| Lokalizacja         |                   | Usunięcie konta      | 3           |  |
| Miejsca             |                   | Migracja konta       | 0           |  |
| Urządzenie          | Doda              | Inni                 |             |  |
| Sceny               |                   | Zgłoś błąd           | 3           |  |
| Automatyka          |                   | O aplikacji          | 3           |  |
| Więcej ustawień IoT |                   | Polityka prywatności | 3           |  |
| Help                |                   | Wyloguj się          | Wyloguj się |  |

- **16.** Integracja z innymi systemami IoT. Menu aplikacji po przejściu -> Więcej ustawień IoT, możemy wybrać i połączyć się z:
  - Amazon Alexa
  - Google Assistant
  - IFTTT

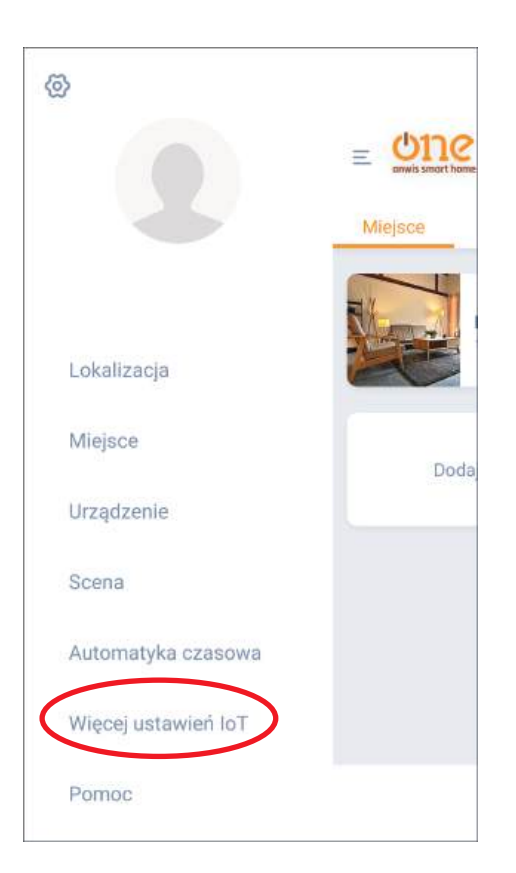

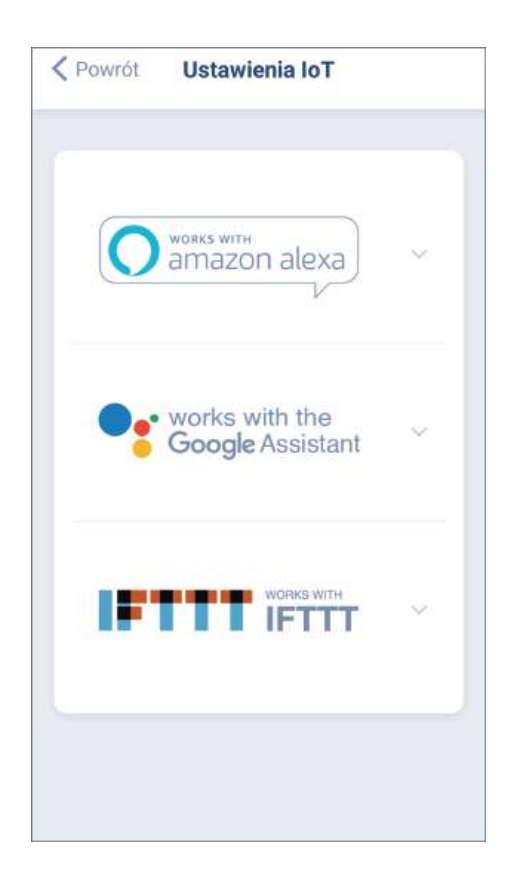